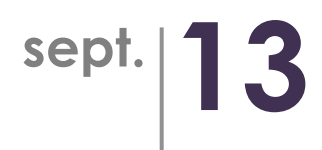

# **User documentation Alinto Live!**

SLA standard

#### Contents

| 1 | Inti | roduction                            | 3  |
|---|------|--------------------------------------|----|
| 2 | Alir | nto Live !                           | 3  |
| 3 | The  | Alinto Live I main page              | 4  |
| • | 3.1  | Running incidents                    | .5 |
|   | 3.2  | Historical incidents of the platform | .6 |

## 1 Introduction

The Alinto Live ! website brings a real-time tracking of Alinto's subscribed services. With SLA Standard, platform' status as well as Alinto's comments are available.

## 2 Alinto Live !

https://live.alinto.net

URL:

| Login<br>Password<br>CONNECTION |
|---------------------------------|
|                                 |
| www.alinto.com                  |
|                                 |

- \* Enter login and password provided by Alinto during the subscription process
- \* Click on CONNECTION button

## 3 The Alinto Live ! main page

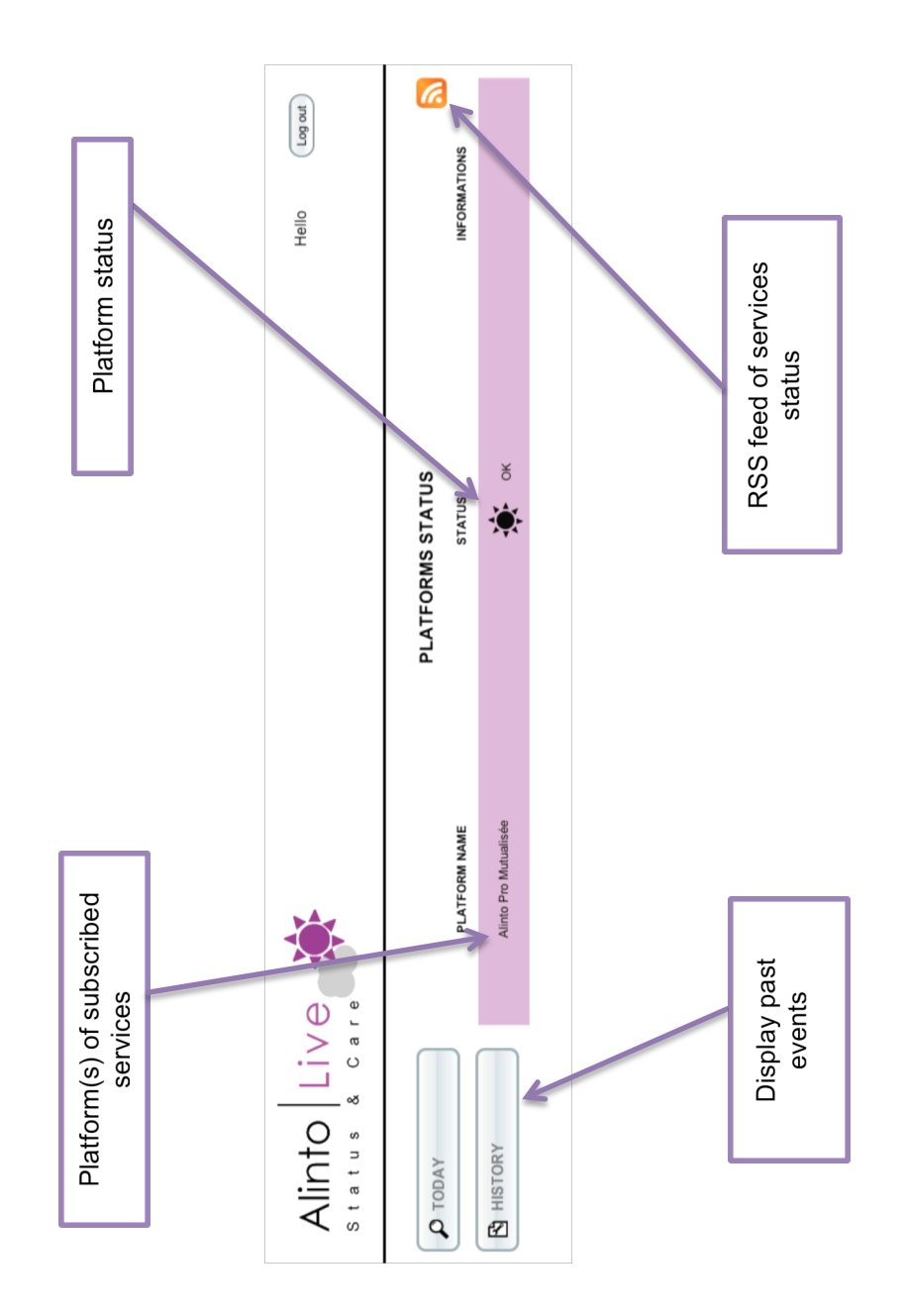

In standard use, if the user clicks on one of his platform, he will get all the last status updates of the selected platform with associated comments.

| Alinto Live | V e      |                                                                                                    | Hello              |                    | Log out             |
|-------------|----------|----------------------------------------------------------------------------------------------------|--------------------|--------------------|---------------------|
| C TODAY     | STATUS   | INFORMATIONS ON ALINTO PRO MUTUALISÉE<br>Last message                                                                            | INCIDENT<br>STATUS | CREATED<br>BY      | DATE                |
|             | 🔅 ок     | Services Alinto Pro up.                                                                                                    | Closed             | Edouard<br>Tissier | 08/09/2013<br>11:54 |
|             | Critical | Interruption of 5 minutes, we are restarting Alinto Pro services.                                                                | Closed             | Edouard<br>Tissier | 08/09/2013<br>11:50 |
|             | Partial  | We are currently updating the platform. Some users may have problems to log in. The end of this installation is planned at noon. | Closed             | Edouard<br>Tissier | 08/09/2013<br>11:09 |
|             | Partial  | Some problems may occur.                                                                                                    | Closed             | Edouard<br>Tissier | 08/12/2013<br>09:21 |
|             | 🔅 ок     | Done                                                                                                    | Closed             | Edouard<br>Tissier | 08/12/2013<br>09:17 |
|             | ***      | lindete denn                                                                                                    | Classed            | Edouard            | 08/12/2013          |

Figure 2 Last updates on a platform

#### 3.1 Running incidents

When a event appears on a platform, it may be pictured in a 3 different ways:

| ок       | Platform is running properly                                                     |  |
|----------|----------------------------------------------------------------------------------|--|
|          | Partial working – <i>an incident is running</i>                                  |  |
| Partial  | Random and non-working problems may appear on the platform. Exploitation team is |  |
|          | currently working on it.                                                         |  |
|          | Critical working – <i>an incident is running</i>                                 |  |
| Critical | Platform is in a critical state and non-operational.                             |  |

*An incident is running* means that exploitation team are working on his resolution. When a platform's stat is changed, Alinto exploitation team adds a comment. This comment is displayed on the main page up to the end if the incident.

| Alinto Live               |                          |         |                                                                                                    | +                       |
|---------------------------|--------------------------|---------|----------------------------------------------------------------------------------------------------|-------------------------|
| Alinto Liv<br>Status & Ca |                          |         | Hello                                                                                                    | Log out                 |
| P TODAY                   |                          |         | PLATFORMS STATUS                                                                                         | <b>N</b>                |
|                           | PLATFORM NAME            | STATUS  | INFORMATIONS                                                                                             |                         |
|                           | Alinto Pro<br>Mutualisée | Partial | We are currently updating the platform. Some users may have problems to log in. The end planned at noon. | of this installation is |

| Alinto Live | *                     |          | Hello                                                             | Log out |
|-------------|-----------------------|----------|-------------------------------------------------------------------|---------|
| P TODAY     |                       | PLATFOR  | MS STATUS                                                         |         |
| <u>.</u>    | PLATFORM NAME         | STATUS   | INFORMATIONS                                                      |         |
| HISTORY     | Alinto Pro Mutualisée | Critical | Interruption of 5 minutes, we are restarting Alinto Pro services. |         |

When an incident is running, by clicking on a platform, user gets updates and comments on the current incident:

| Alinto Live |                                                                                |                                                    | +                                                                                                    |
|-------------|--------------------------------------------------------------------------------|----------------------------------------------------|----------------------------------------------------------------------------------------------------|
| Alinto Li   |                                                                                |                                                    | Hello Log out                                                                                                    |
| P TODAY     |                                                                                | INF                                                | ORMATIONS ON INCIDENT                                                                                                    |
|             | Current state :<br>Current duration :<br>Opened on :<br>Close :<br>Opened by : | OK<br>48mn<br>08/09/2013 11:06<br>08/09/2013 11:54 |                                                                                                    |
|             | Closed by :<br>Impacted platforms :                                            | Alinto Pro Mutualisée                              |                                                                                                    |
|             | MESSAGE CREATED<br>TIME BY                                                     | MESSAGE STATUS                                     | MESSAGE                                                                                                    |
|             | 08/09/2013<br>11:54                                                            | 🔆 ок                                               | Services Alinto Pro up.                                                                                                    |
|             | 08/09/2013<br>11:50                                                            | Critical                                           | Interruption of 5 minutes, we are restarting Alinto Pro services.                                                                |
|             | 08/09/2013<br>11:09                                                            | Partial                                            | We are currently updating the platform. Some users may have problems to log in. The end of this installation is planned at noon. |
|             |                                                                                |                                                    |                                                                                                    |

www.alinto.com

#### 3.2 Historical incidents of the platform

By clicking on history button:

| HISTORY                     |                  |                  |          |                 |        |                       |                         |
|-----------------------------|------------------|------------------|----------|-----------------|--------|-----------------------|-------------------------|
| Each incident is displayed: |                  |                  |          |                 |        |                       |                         |
| Alinto Live                 |                  |                  |          |                 |        |                       | +                       |
| Alinto Live                 |                  |                  |          |                 |        |                       | lo Log out              |
|                             | START            | END              | DURATION | INCIDENT STATUS | STATUS | PLATFORMS             | LAST MESSAGE            |
|                             | 08/12/2013 09:04 | 08/12/2013 09:17 | 13mn     | Closed          | 🔅 ок   | Alinto Pro Mutualisée | Done                    |
| HISTORY                     | 08/09/2013 11:06 | 08/09/2013 11:54 | 48mn     | Closed          | ок     | Alinto Pro Mutualisée | Services Alinto Pro up. |
|                             |                  |                  |          | www.alinto.com  |        |                       |                         |

User may click on a particular incident and get more information on it:

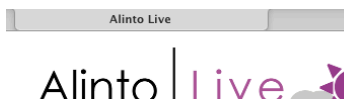

Hello Log out

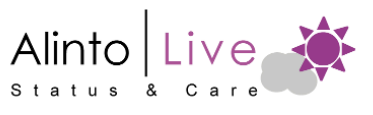

| P TODAY | INFORMATIONS ON INCIDENT                                                                                                    |                                                                                               |                                                                                                    |  |  |  |  |  |
|---------|----------------------------------------------------------------------------------------------------|-----------------------------------------------------------------------------------------------|----------------------------------------------------------------------------------------------------|--|--|--|--|--|
| HISTORY | Current state :<br>Current duration :<br>Opened on :<br>Close :<br>Opened by :<br>Closed by :<br>Impacted platforms :<br>MESSAGE CREATED<br>TIME BY | OK<br>48mn<br>08/09/2013 11:06<br>08/09/2013 11:54<br>Alinto Pro Mutualisée<br>MESSAGE STATUS | MESSAGE                                                                                                    |  |  |  |  |  |
|         |                                                                                                    |                                                                                               |                                                                                                    |  |  |  |  |  |
|         | 08/09/2013<br>11:54                                                                                                    | 🔆 ок                                                                                          | Services Alinto Pro up.                                                                                                    |  |  |  |  |  |
|         | 08/09/2013<br>11:50                                                                                                    | Critical                                                                                      | Interruption of 5 minutes, we are restarting Alinto Pro services.                                                                |  |  |  |  |  |
|         | 08/09/2013<br>11:09                                                                                                    | Partial                                                                                       | We are currently updating the platform. Some users may have problems to log in. The end of this installation is planned at noon. |  |  |  |  |  |

www.alinto.com